Analistes de Dades d'Utilitat Pública - adup.cat

## User\_Trackers

After this profile has been applied, you can:

## $1. \ \mbox{Check}$ what has been done in your website:

1. Logout and go to register a new user in your site: tiki-register.php

## 2. Fine tune the fields selected to be shown in the registration process

- 1. Log in again as admin
- 2. Go to tiki-admingroups.php?group=Registered
- 3. Find "Users Information Tracker" field, and you will see the newly created tracker "Users" from the dropdown, as well as the field "login" shown below.
- 4. In the text field called **Users Information Tracker Fields Asked at Registration Time...**, edit the fieldIds for the fields of the **Users** tracker, which you want to be active on the user registration form. Then hit **Save**.

## 3. See how to fill in all fields

Each registered user can also edit the whole tracker item (all fields). To test it, do as admin user:

- 1. Add a user
- 2. Become that user:

Visit tiki-login\_scr.php as admin, type that username in the field below "Switch User", and hit at **Switch**.

3. Then, visit tiki-view\_tracker\_item.php?view=+user or go there from the right column module

Additionally, you can **configure the User Wizard<sup>[1]</sup> to allow users to fill in some other fields** from the user Tracker after they have been registered to your site. See:

https://doc.tiki.org/User+Wizard+-+Set+up+the+User+Details+screen<sup>[2]</sup>

<sup>[1]</sup> https://doc.tiki.org/User+Wizard

<sup>[2]</sup> https://doc.tiki.org/User+Wizard+-+Set+up+the+User+Details+screen